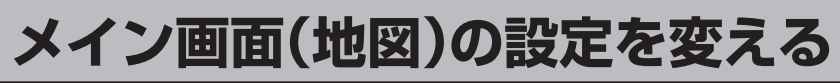

住所の色分け/吹き出し表示/地図モードを選ぶことができます。

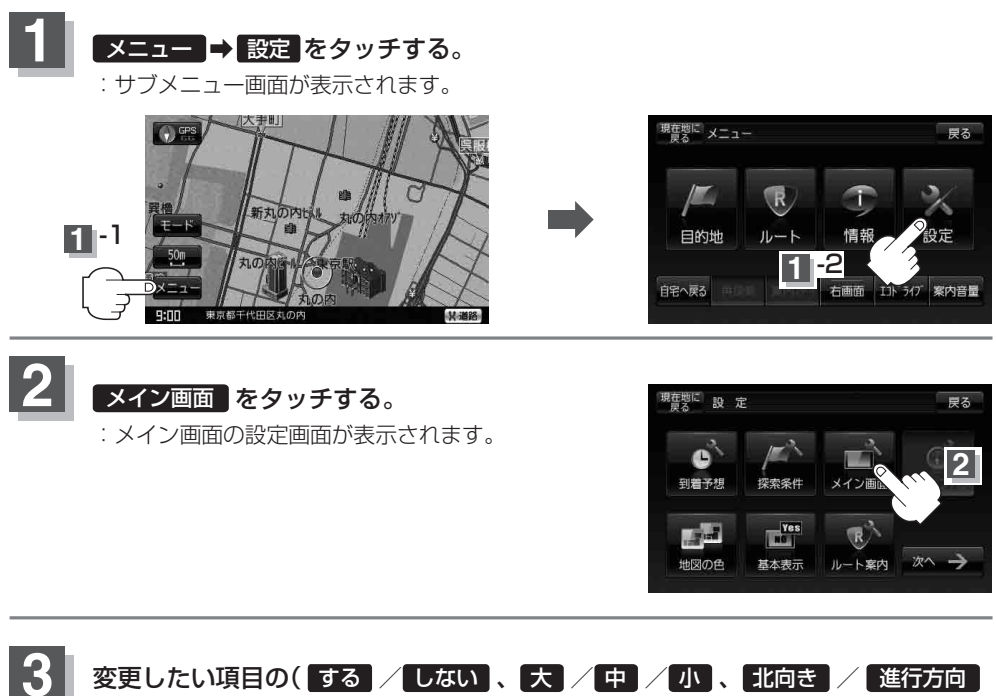

/ 3D地図、自動 / 手動)を選んでタッチする。 41 設 定 メイン画面 現在地 設定 メイン画面 戻る 住所の色分けを表 ▼ をタッチ 地図モード 進行方向 3D地区 表示項目 名称の文字サイン 吹き出しを表示 しなし 3 D 地区 見角調整 ## ▲ をタッチ 3 爭 縦横切替 自動 3 表示項日

※3D地図の角度調整につきましては [g] [3D地図の角度を調整する] F-8をご覧ください。

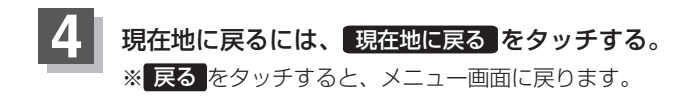